## How do I help my student log into Clever?

- 1. Go to the Clever login page for your student's district. If you don't know the district's Clever login page, you can go to <u>clever.com/login</u> and search for your student's school.
- Log in using your student's district username and password. Your student's username and password are set up by your student's school district. They may be the same as a student number, ID, or email address. If you're unsure, please reach out to your child's teacher for the correct username and password to use with Clever.
- 3. Once your student is logged into their Clever Portal, they can click on the application icon they'd like to use:

Below are instructions for logging into Clever with specific login methods: Clever Passwords or Google

| Log in with Clever                   |                      |
|--------------------------------------|----------------------|
| #DEMO<br>Not your district?          |                      |
| G Log in with Google                 | Clever               |
| C Log in with Clever                 |                      |
| Having trouble? Get help signing in! |                      |
|                                      | Clever Badge Log in  |
|                                      | District Admin Login |

| If your student is using the 'Log in with Clever'  |
|----------------------------------------------------|
| button, enter your student's district username and |
| password. Your student's username and              |
| password are set up by your school district.       |

Log in with Google

| Not your district?                   |                     |
|--------------------------------------|---------------------|
| G Log in with Google                 | Clever              |
| C Log in with Clever                 |                     |
| laving trouble? Get help signing in! |                     |
|                                      | Clever Badge Log in |
|                                      | Clever Badge Log in |

PPS Student usernames follow this pattern with no spaces:

## firstinitial lastname last <u>4 digits of id@student.pps.net</u>

Passwords are based on birthdate for students in K- 5:

mmdd

Students in 6 – 8 grades use this pattern with <u>no spaces</u>: (capitalize only first letter "P")

Pps6digits of id

If your student is using the '**Log in with Google**' button, they will be redirected to sign into their school Google email. Please note: using a personal Google email will not sign your student into Clever.